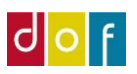

## **Opsætning af tilmeldingsvindue**

(VuptiWeb/Umbraco ASA-indstillinger checkout)

## 1. Betalingsmuligheder Kryds af hvilke ikoner, der skal vises i tilmeldingsvinduet. OBS! Betaling med betalingskort kræver at skolen har aftale med NETS og ePay – indstillingen her afgør kun visning af ikoner. 2. Nedsat Pris Denne funktion giver mulighed for at VuptiWeb selv udregner en nedsat pris Praktisk information hvis holdet allerede er igangsat. Hold nr: Eksempel: 20071 Et hold er på 5 mødegange med 2 lektioner pr mødegang. I alt 10 lektioner. Første møde: 27.04.22 kl. 18:00 Holdet koster 1000kr Sidste møde:

En deltager tilmelder sig efter første mødegang er afholdt. Der er nu 8 lektioner tilbage. Holdet koster nu 800kr.

Deltageren vil få vist både "før" prisen, og hvad de aktuelt skal give.

## 3. Faktura deaktiveret

Ved at deaktivere faktura som betalingsmulighed fjernes muligheden for at tilmelde sig online og bruge betalingsformen "Faktura" (FIK-Kode). Det vil stadig være muligt at sende faktura med FIK-kode manuelt fra ASA.

## 4. Maks antal pladser

Denne funktion gør det muligt at vælge hvor mange pladser en enkelt deltager kan købe på en gang. Ved tilmelding af flere pladser skal der stadig angives personinformationer for hver.

Alle funktioner gælder for alle hold. Det er ikke muligt at vælge funktioner kun til enkelte hold/holdtyper.

| Indhold Mediearkiv Indstillinger                 | Pakker Brugere    | Medlemmer Formularer Oversættelse |              | DOF-TEST_SKOLE                                                                                         |                                                                           |
|--------------------------------------------------|-------------------|-----------------------------------|--------------|----------------------------------------------------------------------------------------------------|---------------------------------------------------------------------------|
|                                                  | DOF Support site  |                                   |              | Regnskab                                                                                               |                                                                           |
|                                                  | ASA Indstillinger |                                   |              | Regnskabsnøgle *                                                                                       | DOF-TEST_SKOLE                                                            |
|                                                  | Regnskaber        | DOF-TEST_SKOLE                    |              | Subscription Key *                                                                                     | 996ebf7e70404333917b656eacbdb06b                                          |
| m DOF Support site   m DOF IT Support   m Farver | 1                 |                                   | Tilfej indh: | Betalingsmuligheder                                                                                    | Dankort + Visa/Dankort<br>Mastercard<br>Visa + Visa Electron<br>MobilePay |
|                                                  |                   |                                   |              | Checkout                                                                                               |                                                                           |
|                                                  |                   |                                   |              | 1 Nedsat Pris<br>Udregn nedsat pris udfra<br>afholdte mødegange                                        |                                                                           |
|                                                  |                   |                                   |              | 2 Faktura deaktiveret<br>Fjern mulighed for betaling<br>med faktura                                    |                                                                           |
|                                                  |                   |                                   |              | 3 Maks. antal pladser<br>Maksimum antal pladser der<br>kan købes. Maksimum er 10<br>hvis ikke udfyldt. |                                                                           |
|                                                  | -                 |                                   |              |                                                                                                    | Luk Indsæt                                                                |

| Betalingskort du kan betale med: |          |
|----------------------------------|----------|
| Dankort + Visa/Dankort           | <b>3</b> |
| Maestro                          | COMON    |
| Visa + Visa Electron             | VISA     |
| MobilePay                        | 6        |
| Mastercard                       |          |

25.05.22 kl. 18:00

Mødegange: 5

Pris Almen DKK 800,00 1000,00